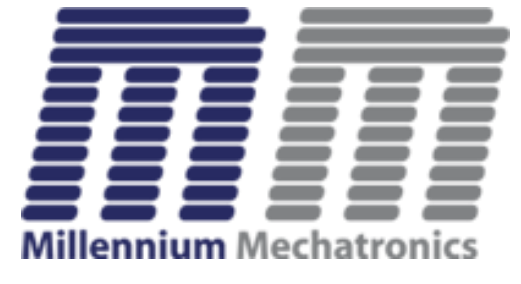

### **Meltrons**

www.meltrons.com

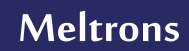

#### **Meltrons**

- Data transfer through RS-232, Bluetooth or USB interface
- 2 work mode: auto, time interval
- User and products setting
- Exporting data to Excel file

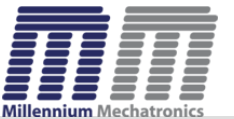

# System Requirements

Operating System: Windows 8, Windows 10

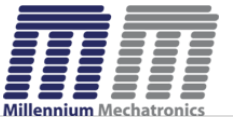

**Meltrons** 

https://www.meltrons.com

|                                                 |                                                        | Setup - Meltr                                         | ons version 1                                          | .0                                                       | -                        |        |
|-------------------------------------------------|--------------------------------------------------------|-------------------------------------------------------|--------------------------------------------------------|----------------------------------------------------------|--------------------------|--------|
| cense Agreem                                    | ent                                                    |                                                       |                                                        |                                                          |                          |        |
| Please read the                                 | following importan                                     | t information befo                                    | re continuing.                                         |                                                          |                          | Ċ      |
| Please read the continuing with                 | following License A<br>the installation.               | Agreement. You mi                                     | ust accept the tern                                    | ns of this agreemen                                      | t before                 |        |
| MELTRONS LIC<br>Except where o                  | ENSE<br>therwise noted, all                            | l of the documenta                                    | ation and software                                     | included in the pack                                     | age is                   | ^      |
| Copyright © 20                                  | 19 MELTRONS, All                                       | rights reserved.                                      |                                                        |                                                          |                          |        |
| Installation and<br>TECHNICAL SU                | use. You may not<br>PPORT                              | reproduce and di                                      | stribute this produ                                    | ct.                                                      |                          |        |
| If you do not h<br>given for the pr             | ave a separate teo<br>oduct during the p               | chnical support ag<br>eriod of use.                   | reement with MELT                                      | RONS, no technical                                       | support is               |        |
| 1. THERE IS NO<br>EXCEPT WHEN<br>PROVIDE THE P  | WARRANTY FOR<br>OTHERWISE STATE                        | THE PROGRAM, T<br>ED IN WRITING TH<br>NTTHOUT WARRA   | O THE EXTENT PER<br>IE COPYRIGHT HO                    | MITTED BY APPLIC<br>LDERS AND/OR OTH                     | ABLE LAW.<br>HER PARTIES | s      |
| IMPLIED, INCLU<br>FITNESS FOR A<br>OF THE PROGR | IDING, BUT NOT LI<br>PARTICULAR PUR<br>AM IS WITH YOU. | MITED TO, THE IN<br>POSE. THE ENTIR<br>SHOULD THE PRO | IPLIED WARRANTI<br>E RISK AS TO THE<br>GRAM PROVE DEFI | ES OF MERCHANTA<br>QUALITY AND PERF<br>ECTIVE, YOU ASSUM | BILITY AND<br>ORMANCE    |        |
| COST OF ALL N                                   | ECECCADY CEDVIC                                        |                                                       |                                                        |                                                          |                          | *      |
| ○ I accept the                                  | agreement                                              |                                                       |                                                        |                                                          |                          |        |
| I do not acce                                   | pt the agreement                                       |                                                       |                                                        |                                                          |                          |        |
|                                                 |                                                        |                                                       |                                                        |                                                          |                          | 20     |
|                                                 |                                                        |                                                       |                                                        | Next                                                     | >                        | Cancel |

Run Setup.exe file. Accept the agreement and click Next

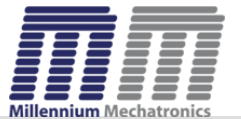

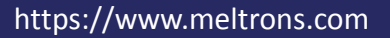

| ancel |
|-------|
|       |

Select 'create a desktop shortcut' if you need a desktop shortcut and click Next

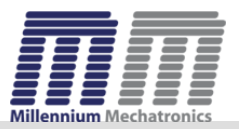

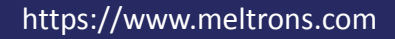

| Doody to I                          | netall                                                                        | Setup - Me                           | itrons version       | 1.0              |                 |       |
|-------------------------------------|-------------------------------------------------------------------------------|--------------------------------------|----------------------|------------------|-----------------|-------|
| Setup is r                          | now ready to begin                                                            | n installing Meltrons on             | your computer.       |                  |                 | ©_    |
| Click Inst<br>Additior<br>Add<br>Cr | all to continue with<br>ial tasks:<br>itional shortcuts:<br>eate a desktop sh | n the installation, or dic<br>ortcut | k Back if you want t | o review or chan | ge any settings | ^     |
| K                                   |                                                                               |                                      |                      |                  |                 | ~     |
| 100                                 |                                                                               |                                      |                      | < Back           | nstall          | Cance |

Click Install button to install the application in to your computer

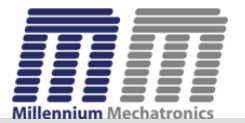

| 围                 | Setup - Meltrons version 1.0                                        | - 🗆 🗙  |
|-------------------|---------------------------------------------------------------------|--------|
| <b>Inst</b><br>Pl | alling<br>ease wait while Setup installs Meltrons on your computer. |        |
| E:<br>C           | ktracting files<br>\Program Files (x86)\T-Scale\Qt53DInputd.dll     |        |
|                   |                                                                     |        |
|                   |                                                                     |        |
|                   |                                                                     |        |
|                   |                                                                     |        |
|                   |                                                                     |        |
|                   |                                                                     | Cancel |

Wait until the process is completed.

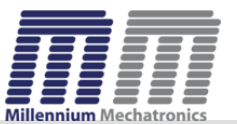

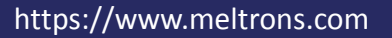

| 眵 | Setup - Meltrons version 1.0 -                                                                                                    |
|---|----------------------------------------------------------------------------------------------------|
|   | Completing the Meltrons Setup Wizard<br>Setup has finished installing Meltrons on your computer. The application<br>may be launched by selecting the installed shortcuts.<br>Click Finish to exit Setup.<br>✓ Launch Meltrons |
|   | Finish                                                                                                    |

Select Launch Meltrons if you want to launch the application now. Click Finish.

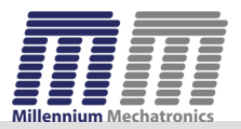

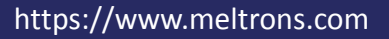

# **Meltrons Settings**

|                        |             | Meltrons                        | X                       |  |  |  |  |  |
|------------------------|-------------|---------------------------------|-------------------------|--|--|--|--|--|
| 0.0Kg                  |             |                                 |                         |  |  |  |  |  |
|                        | Stable      | Mode: Auto                      | Net                     |  |  |  |  |  |
| Port:<br>Baudrate:     | •<br>1200 • | Handle Mode:   Auto   Interview | erval                   |  |  |  |  |  |
| Parity:                | NoParity 👻  |                                 |                         |  |  |  |  |  |
| Byte size:<br>Stopbit: | OneStop *   | Save Cancel                     |                         |  |  |  |  |  |
| •                      | )           |                                 | Millennium Mechatronics |  |  |  |  |  |

Users can edit their preferences in this screen. In Auto mod all the value received is saved in the file.

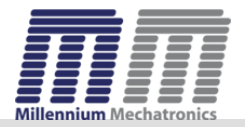

# **Meltrons Settings**

|            |            | Meltrons – 🗆 🗙               |
|------------|------------|------------------------------|
|            |            | 0.0                          |
|            | -          | Mode: Auto -                 |
| Port:      | -          | Handle Mode: O Auto Interval |
| Parity:    | NoParity - | Interval Time: 500 ms        |
| Byte size: | OneStop -  | Save Cancel                  |
| Stopbit:   | OneStop -  |                              |
| •          | )          | Millennium Mechatronics      |

If you select Interval mod you need to specify interval time. In interval mode data is saved based on time interval.

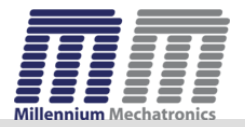

# Meltrons Data Listing

| MA |            |          | Melt   | rons We     | eight     |           | × |
|----|------------|----------|--------|-------------|-----------|-----------|---|
|    |            |          | 5.     | <b>0</b> kg |           |           |   |
|    |            | -        | Mode:  | Interval    | -         |           |   |
|    | Date       | Time     | Weight | Unit        | Stability | Net/Gross |   |
|    | 13-08-2019 | 18:11:14 | 5.0    | kg          | Stable    | Net       |   |
|    | 13-08-2019 | 18:11:15 | 5.0    | kg          | Stable    | Net       |   |
|    | 13-08-2019 | 18:11:15 | 5.0    | kg          | Stable    | Net       |   |
|    | 13-08-2019 | 18:11:16 | 5.0    | kg          | Stable    | Net       |   |
|    | 13-08-2019 | 18:11:16 | 5.0    | kg          | Stable    | Net       |   |
|    | 13-08-2019 | 18:11:17 | 5.0    | kg          | Stable    | Net       |   |
|    | •          |          |        |             |           |           |   |

Here users can view the data written to file. Users can switch between 'settings' and 'Data listing' screens by clicking buttons in left bottom.

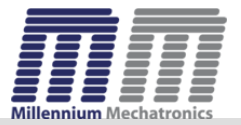

### Support

Please send an email to info@meltrons.com for support.

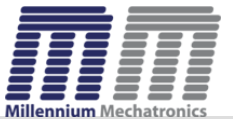

**Meltrons** 

https://www.meltrons.com